## Toner Brother, TN-350

## Comment réinitialiser les cartouche brother série (HL) pour cartouche (TN-350).

Voir autre modèles série (MFC)TN-350 plus bas

Étape 1 - Eteignez votre imprimante laser Brother.

Étape 2 - Ouvrez le capot avant de l'imprimante laser Brother / HL et assurez-vous qu'il reste de cette façon pendant la procédure entière.

Étape 3 - Enfoncez le bouton go et maintenir tout en allumant l'imprimante laser Brother série HL.

Étape 4 - Relâchez la touche "Go"une fois que les 3 lumières LED's sont allummées

Étape 5 - Appuyez sur le bouton "GO" 2 fois. Cela entraînera les lumières LED à s'allumer et rester allumé.

Étape 6 - Une fois les lumières allumées, pesez le bouton "GO" 5 fois.

Étape 7 - Fin de vie toner se réinitialise.

Étape 8 - Fermez le couvercle avant.

## Comment réinitialiser les cartouche brother série (MFC) pour cartouche (TN-350).

## Instructions

Étape 1 Ouvrez le capot avant de l'imprimante laser.

**Étape 2**. Appuyez sur la touche "Options". L'écran affichera le message suivant : "Remplacer Tambour . Oui 2.Non" (Ignorez ce message) Procédez à l'étape 3.

Étape 3. Appuyez sur les touches \*, 1,1 dans cet ordre précisément.

**Étape 4**. L'écran affichera le message "Accepté" pendant approximativement 2 secondes et ensuite il afichera le message : "Couvercle ouvert"

Étape 5. Fermez le couvercle afin de terminer l'opération